## Zmiana hasła w sbs.sniadek.pl

Przeczytaj cały dokument do końca i dopiero zmieniaj hasło!!!!!

- 1. Wejdź na stronę <u>https://sbs.sniadek.pl/RDWeb/Pages/pl-PL/password.aspx</u>
- 2. Uzupełnij dane wg wzoru:

| Dostęp w sieci Web do pulpitu zdalnego |                           |                                                            |
|----------------------------------------|---------------------------|------------------------------------------------------------|
|                                        |                           | Zasoby firmowe<br>Połączenia programów RemoteApp i pulpitu |
| Pomoc                                  |                           |                                                            |
|                                        | SNIADEK\login             | Domena\nazwa użytkownika:                                  |
|                                        | stare hasło<br>nowe hasło | Bieżące hasło:<br>Nowe hasło:                              |
|                                        | nowe hasło                | Potwierdź nowe hasło:                                      |
|                                        |                           |                                                            |
| - 0                                    | Prześlij Anuluj           |                                                            |

W Domena\nazwa użytkownika należy wpisać SNIADEK\nazwa\_konta np. SNIADEK\akowalska

W Bieżące hasło należy wpisać aktualne hasło (stare lub to zmienione przez nauczyciela)

W Nowe hasło/Potwierdź nowe hasło należy wpisać swoje nowe hasło

- 3. Wybierz "Prześlij"
- 4. Sprawdź czy masz nowe hasło:
  - a. Celem sprawdzenia zmiany wystarczy sprawdzić czy da się zalogować do poczty szkolnej <u>http://poczta.sbs.sniadek.pl</u>

Zmienione hasło obowiązuje do wszystkich usług w szkole (e-nauka.sniadek.pl; komputery na terenie szkoły, Office 365, usługi Google)